## **Big Interview – ResumeAl Guide for ECU Students**

To get the most out of this platform;

- 1. Create a customised Resumé suited to the major/post graduate course you are studying.
- 2. Download the Resume Word Template available in the Resume AI platform (see below)

## Let's Start!

Go to Big Interview ResumeAI using the link below and log in with your ECU Student username and password credentials: <u>https://edithcowan.biginterview.com/members/resume\_assignments/dashboard</u>

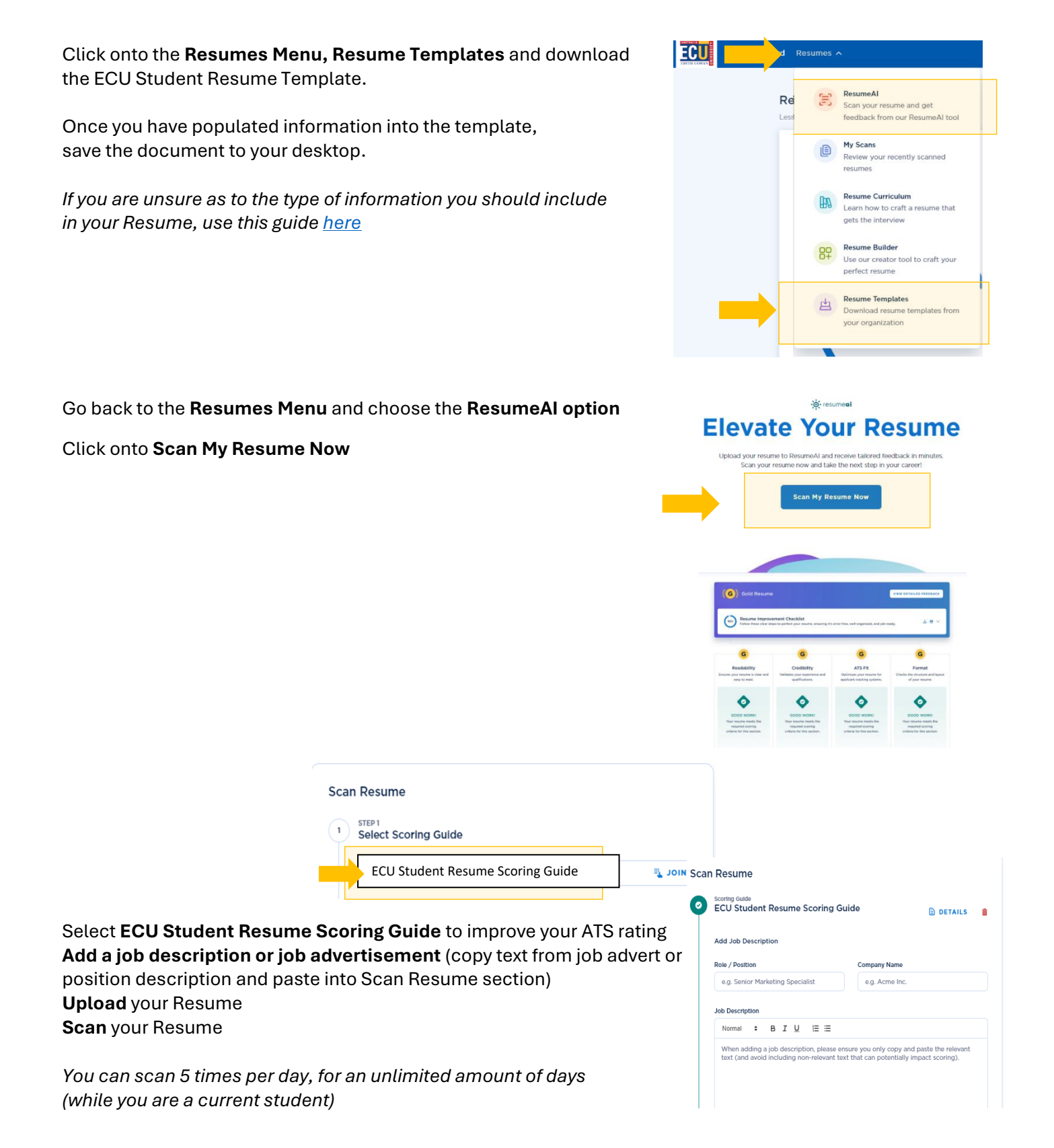

## **Scan Resume**

your Resumé.

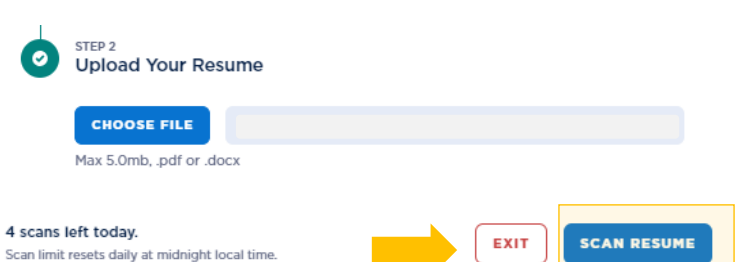

- Once your Resumé has been scanned, review feedback paying particular attention to readability, credibility and format.
- View detailed feedback for additional AI suggestions to improve content for each section.
- Your Resumé will be rated and marked either gold, Silver and Bronze.
  Where appropriate, make changes to your Resumé and rescan to improve your overall score to attain at least a Silver level.
  Please make sure to use the ECU Student Resume Scoring Guide each time when rescanning

<page-header><text><text><text><text><text><text>

## To note:

• Disregard spelling and grammar feedback in Big Interview, as it uses American English. After reaching Silver level in Resume AI, check your document in MS Word using English (UK/Australian) settings.

If you consistently achieve Bronze after applying Resume AI suggestions, attend an ECU Careers Resume Drop-In Session for a Resumé review by a Career Officer <u>https://careerhub.ecu.edu.au/students/events</u> (Log into CareerHub using your ECU Student Portal username and password.)

This document has been produced by ECU Careers Team careers@ecu.edu.au